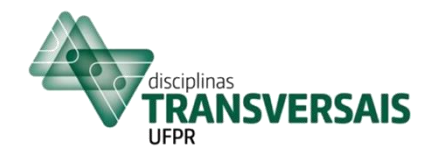

# DISCIPLINAS TRANSVERSAIS

# MANUAL PARA NOVOS ALUNOS - UNIVERSIDADE PARCEIRAS

# **MODALIDADE REMOTA**

Caro(a) Aluno(a), seja bem-vindo(a) às Disciplinas Transversais,

Este manual foi criado para **ajudá-lo(a) em seu primeiro acesso**. As imagens aqui inseridas servem apenas como uma referência, pois, de acordo com o usuário e com a disciplina as telas apresentarão pequenas diferenças.

Neste manual você encontrará instruções para primeiro acesso ao SIGA (Sistema de Gestão Acadêmica da UFPR), ao Moodle e às aulas AO VIVO.

## **1. PRIMEIRO ACESSO AO SIGA**

### 1.1 Acesse o site: https://www.prppg.ufpr.br/siga/

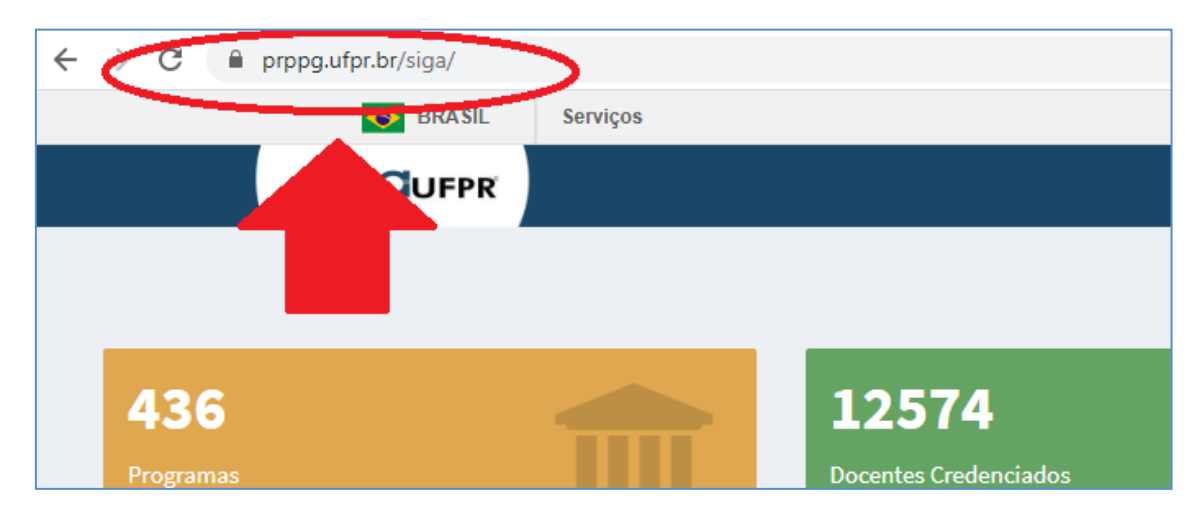

1.2 Clique sobre "Esqueceu/ Não sabe seu Login ou Senha?" conforme destacado abaixo:

|   | 12574                                       |                                                                                                    |  |
|---|---------------------------------------------|----------------------------------------------------------------------------------------------------|--|
|   | Docentes Credenciados<br>Consultar O        | Login                                                                                                    |  |
|   | 2339<br>Discentes Externos                  | CPF ou PASSAPORTE                                                                                                    |  |
| 9 | 3869<br>Projetos de Pesquisa<br>Consultar € | Entrar<br>Esqueceu/Não sabe seu Login ou a Senha?<br>Autenticação de Documentos<br>Autenticação de Assinatura Eletrônica |  |

**1.3** Digite os dados solicitados (CPF sem pontos e traço / endereço de e-mail fornecido ao se matricular na disciplina) e clique sobre o campo "**Recuperar Senha**", como indicado abaixo:

| SIGAUFPR                                                                                                    | ntrar           |
|----------------------------------------------------------------------------------------------------|-----------------|
| Recuperar Senha                                                                                                    |                 |
|                                                                                                    |                 |
| ✓ Atenção!                                                                                                    | ×               |
| Para recuperar sua senha é necessário informar seu documento (CPF ou passaporte) e seu endereço de email vinculado ao SIGA UFPR. |                 |
| Documento 🔁 :                                                                                                    |                 |
| Endereço de Email 🔁 :                                                                                                    |                 |
|                                                                                                    |                 |
|                                                                                                    | Recuperar Senha |

1.4 Você visualizará a seguinte mensagem:

| ır seu docum | Sucesso ×                                                                                                    |  |
|--------------|----------------------------------------------------------------------------------------------------|--|
|              | Uma mensagem foi enviada para sua caixa de entrada contendo as instruções necessárias para a<br>recuperação de sua senha. |  |
|              | Fechar                                                                                                    |  |
|              |                                                                                                    |  |

**Observação:** Caso o SIGA exiba a mensagem abaixo, por favor, entre em contato com o responsável pelas matrículas em sua instituição para verificar possível erro de cadastro do seu CPF no sistema.

| docum | Atenção                                                                                     |  |
|-------|---------------------------------------------------------------------------------------------|--|
|       | O documento informado não está cadastrado no SIGA, verifique o documento e tente novamente. |  |
|       | Fechar                                                                                      |  |
|       |                                                                                             |  |

Neste link você encontrará informações sobre os responsáveis pelas matrículas nas instituições parceiras:

http://www.prppg.ufpr.br/site/blog/2020/03/06/matriculas-em-disciplinas-transversais-instituicoes-parceiras/

**1.5** Aguarde o recebimento da mensagem abaixo em sua caixa de e-mail e siga os passos nela indicados para definir sua senha de acesso ao sistema:

| SIGQUEPR                                                                                     |                                                                                   | UFPR |
|----------------------------------------------------------------------------------------------|-----------------------------------------------------------------------------------|------|
|                                                                                              | Pró-Reitoria de Pesquisa e Pós-Graduação<br>UNIVERSIDADE FEDERAL DO PARANÁ        |      |
| Prezado(a)                                                                                   |                                                                                   |      |
| Para recuperar sua senha, <u>CLIQL</u><br>Esse link será válido por 2h a par                 | JE AQUII<br>tir do envio desta mensagem (até ).                                   |      |
| Caso o link expire por favor acess<br>Atenciosamente,                                        | se https://www.prppg.ufpr.br/siga/visitante/esqueceuSenha.jsp e solicite um novo. |      |
| SIGA - SISTEMA DE GESTÃO A<br>Universidade Federal do Paran:<br>Contato: <u>siga@ufpr.br</u> | CADÉMICA - UFPR<br>á - UFPR                                                       |      |

**1.6** Após ter definido uma senha no SIGA, faça login no sistema: https://www.prppg.ufpr.br/siga/ 1.7 Se você tem mais de um perfil no SIGA, acesse o perfil de "Discente Externo - PRPPG".

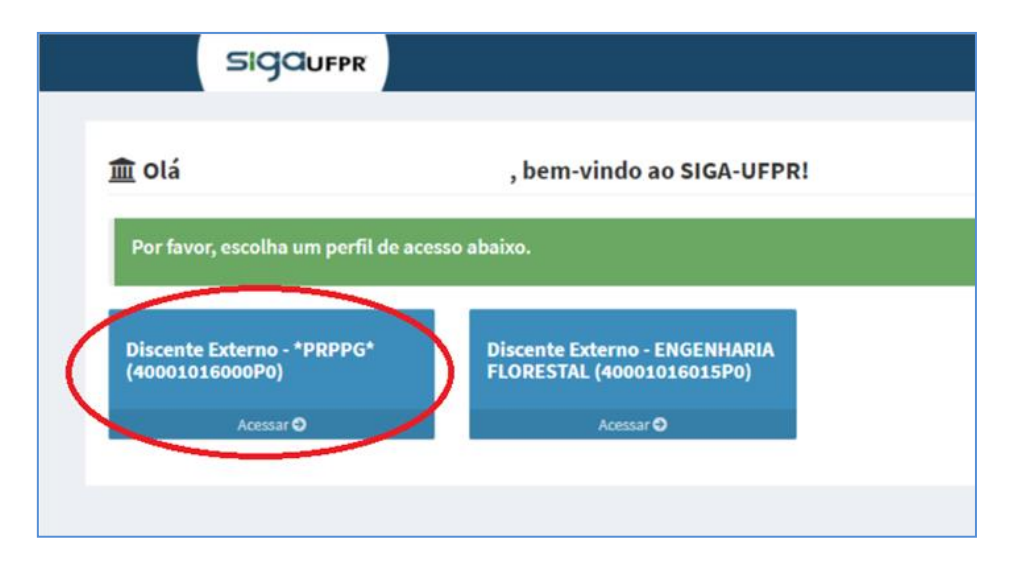

ATENÇÃO: Se você tem apenas um perfil no SIGA não precisará executar a etapa 1.7.

## 2. ACESSO AO MOODLE

No ambiente Moodle da disciplina você terá acesso ao link para assistir as aulas ao vivo, aos materiais postados pelo professor, às chamadas das aulas e ao chat, entre outras funcionalidades.

**2.1** Após ter feito login no portal do aluno no SIGA, clique no campo **"Acessar o Moodle"** localizado no menu lateral esquerdo da tela inicial do sistema:

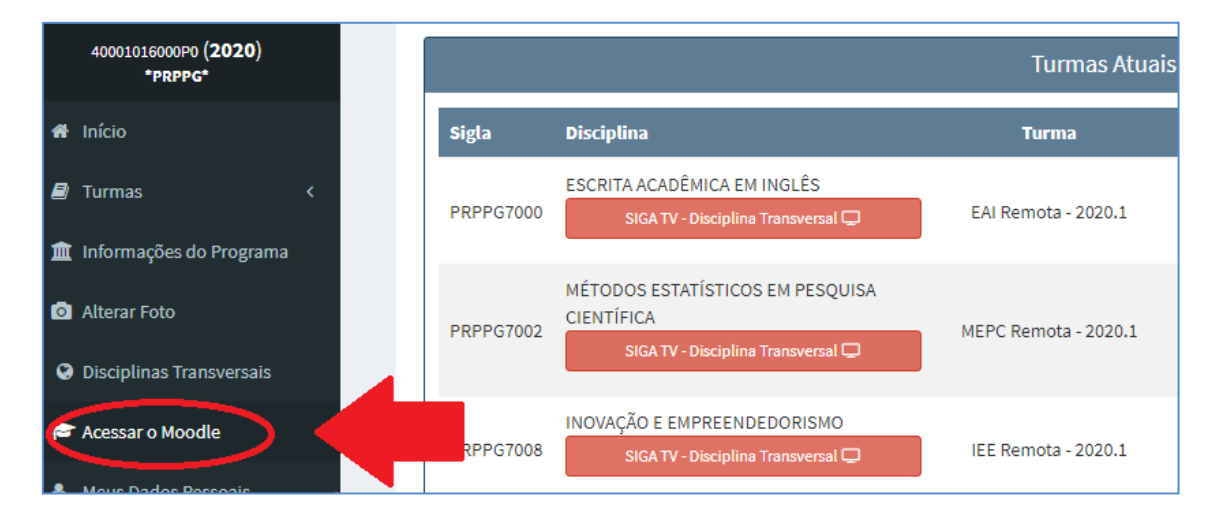

### OBSERVAÇÃO:

- O acesso ao ambiente do Moodle sempre deve ser realizado através do SIGA. Favor não utilizar outra forma de acesso para não prejudicar a integração SIGA Moodle.
- Não será necessário realizar login no Moodle, pois você já terá feito login ao acessar o SIGA.

- Por favor, não tente alterar a senha do Moodle, pois isto prejudicará a integração com o SIGA e você perderá seu acesso. A senha do SIGA pode ser alterada, caso deseje.
- Após ser matriculado numa disciplina transversal demora cerca de 24 horas para que seu acesso ao Moodle seja liberado. Então, se ao tentar acessar o Moodle aparecer solicitação de login e senha, por favor, aguarde 24 horas e tente acessá-lo novamente. Se o problema persistir após este prazo, veja ao final deste Manual como obter ajuda.

| 🗙 🖾 E-mail : siga@ufpr.bi                               |                                                                                                    |                                      |
|---------------------------------------------------------|----------------------------------------------------------------------------------------------------|--------------------------------------|
| 🖨 Página inicial                                        |                                                                                                    |                                      |
| 🚳 Painel                                                |                                                                                                    |                                      |
| 🛗 Calendário                                            |                                                                                                    | A A A A A I                          |
| Arquivos privados                                       |                                                                                                    |                                      |
| Meus cursos                                             |                                                                                                    |                                      |
| 2020 - 1° Semestre -<br>PRPPG - 7000 -                  | Meus cursos                                                                                                    | Calendário                           |
| ESCRITA ACADEMICA<br>EM INGLÊS - EAI<br>Remota - 2020.1 | 2020 - 1º Semestre - PRPPG - 7000 - ESCRITA ACADÊMICA EM INGLÊS<br>EAI Remota - 2020.1                                                                                                    | « August 2020 »                      |
|                                                         | Esta discipilina visa a fornecer ao aluno de pos-graduação (especialmente) a base fundamental                                                                                                    | Dom Seg Ter Qua Qui Sex Sáb          |
|                                                         | para poder redigir um texto acadêmico em língua inglesa. O gênero focado é o de artigo científico,                                                                                                 | 2 3 4 5 6 7 8<br>9 10 11 12 13 14 15 |
|                                                         | e suas seções mais tipicas: título, kesumo, introdução, metodo, kesuitados e Discussão/Conclusão.<br>Dentro destes componentes, a aluno aprenderá, através de diversos modelos e exemplos, como os | 16 17 18 19 20 21 22                 |
|                                                         | autores de tais textos constroem seus argumentos, e quais são os ingredientes linguísticos mais típicos                                                                                            | 23 24 25 26 27 28 29                 |
|                                                         | e esperados em cada seção (especialmente nas partes de introdução e Discussão, que costumam<br>ser as mais desafiadoras para autores acadêmicos menos experientes). Além disso, o participante da  | 00 01                                |
|                                                         | disciplina verá diversas ferramentas com poderá usar até depois da disciplina, tais como software                                                                                                  |                                      |

### 2.2 Clique sobre o nome da disciplina desejada:

Você será direcionado para o **ambiente Moodle da disciplina**.

# **3. ACESSO ÀS AULAS AO VIVO**

Dentro do Moodle da disciplina, localize a data da aula desejada e utilize o link para assistir a aula ao vivo que será transmitida pelo YouTube:

| 🞓 2020 - 2° Semestre -<br>PRPPG - 7006 -<br>FILOSOFIAS DA | Aula 14 (11/12/2020) - Ciência e gênero                                                                         |  |
|-----------------------------------------------------------|----------------------------------------------------------------------------------------------------|--|
| CIENCIA E DA<br>TECNOLOGIA - FCT<br>Remota - 2020 2       | iink para a aula (11/12/2020)                                                                                   |  |
| Kemola - 2020.2                                           | Chat Aula 14                                                                                                    |  |
| Participantes                                             | ZIRBELque gesta, cuida e reflete                                                                                |  |
| Emblemas                                                  | 🖲 HARDING etividade mais forte para clências.                                                                   |  |
| Competências                                              | 值 ZATERKA, L. Francis Bacon e a questão da longevidade humana                                                   |  |
| III Notas                                                 | 🔳 HARAWAY, D. Saberes localizados: a questão da ciência para o feminismo e o privilégio da perspectiva parcial. |  |
| 6                                                         | 🔳 Material de Apoio (PPT) - Aula 14 - Prof. Luciana                                                             |  |
|                                                           |                                                                                                    |  |

### <mark>Atenção</mark>:

- As aulas são disponibilizadas apenas aos alunos matriculados na disciplina, portanto o link fornecido não deve ser repassado para terceiros.
- Cada aula terá um link diferente.
- O link será disponibilizado cerca de 5 minutos antes do horário de início da aula.

#### 4. CHAMADA

Para responder uma chamada, localize a data da aula desejada e clique sobre o campo "Chamada" conforme indicado abaixo. Em seguida responda a pergunta que será exibida.

| 📽 Participants                                |                                                                                |
|-----------------------------------------------|--------------------------------------------------------------------------------|
| Badges                                        | Gat - Aula 2                                                                   |
| Competencies                                  | Chamada 1 - 15:45 às 16:30                                                     |
| I Grades                                      | Chamadr 16:40 às 17:20                                                         |
| 🗅 General                                     | Anteon                                                                         |
| Module 1 -<br>Introducing<br>Academic Writing | Here is <b>example</b> utorial on how to generate a Lemmatized list on AntConc |
| (18/06/2020)                                  | Module 3 - Planning Your Writing (02/07/2020)                                  |

#### Atenção:

- Os horários de abertura e fechamento das chamadas são indicados nos títulos das chamadas, conforme exemplo acima.
- São realizadas mais de uma chamada durante cada encontro da disciplina.

#### 5. CHAT

Utilize o chat para conversar com os monitores UFPR da disciplina **em tempo real** enquanto as aulas ao vivo estiverem acontecendo. Localize a data da aula e clique sobre o campo **"Chat"**:

| ESCRITA ACADÊMICA<br>EM INGLÊS - EAI<br>Remota - 2020.1 | Word and Phrase (online tool to check frequency, genre, collocation, and lexical profile of words) |
|---------------------------------------------------------|----------------------------------------------------------------------------------------------------|
| 📽 Participants                                          |                                                                                                    |
| Badges                                                  | Chat - Aula 2                                                                                      |
| Competencies                                            | Charlanda 1 - 15:45 às 16:30                                                                       |
| I Grades                                                | 16:40 às 17:20                                                                                     |
| 🗅 General                                               | a A utorial                                                                                        |
| D Module 1 -<br>Introducing                             | Here is a video tutorial on how to generate a Lemmatized list on AntConc                           |
| Academic Writing                                        |                                                                                                    |

#### 6. PARA OBTER AJUDA

Caso não consiga executar algum dos passos descritos neste manual, por favor, responda e envie o formulário abaixo:

https://docs.google.com/forms/d/e/1FAIpQLSdg10gVAoqbR4iedGXs\_E-Mq-1w5Tu4JxTS9pXffsdNa61dfQ/viewform

Após o envio do formulário, por favor, aguarde nosso contato.

Quer saber mais sobre as Disciplinas Transversais? Então, acesse o nosso site e esclareça todas as suas dúvidas: http://www.prppg.ufpr.br/site/perguntas-frequentes-2/

Para rever as aulas que já aconteceram acesse nosso canal no YouTube: https://www.youtube.com/channel/UC1Eu8TwuKB\_akNQELQN1GiA

**Observação:** As instruções deste manual estão sujeitas a alterações em caso de atualizações nos sistemas utilizados.

**Boas aulas!** 

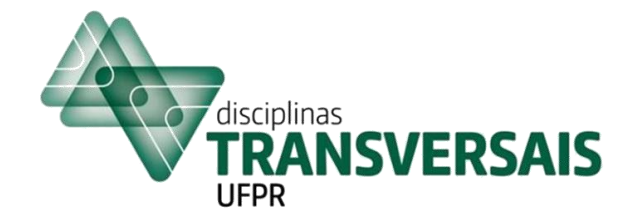

Manual atualizado em 26/02/2021